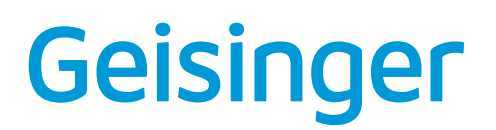

## How to search for providers online

Group name:

Plan name:

## How do I find my provider online?

1. Go to GeisingerHealthPlan.com/ProviderSearch.

| Geisinger |                              |                      | Register account            | Sign In Mer    |  |
|-----------|------------------------------|----------------------|-----------------------------|----------------|--|
| Q 📭       | shboard                      |                      | LOCATION Deriville, DA PLAN |                |  |
|           | <b>Hello,</b><br>What are yo | u searching f        | or today?                   |                |  |
|           | ि =<br>ठिटtors by Name       | Doctors by Specialty | Q<br>Places by Name         | Places by Type |  |
|           | Search all                   |                      | Advanced search             |                |  |

2. Enter your location. For this example, we used Danville, PA.

| Q Dashboard                  | Erose an addrese, city or tip code                    |  |
|------------------------------|-------------------------------------------------------|--|
| <b>Hello,</b><br>What are yo | Danville, PA                                          |  |
| Doctors by Name              | Yes, this is correct                                  |  |
| Sear                         | Choosing a different location will start a new search |  |

3. Click on All Plans and enter your plan name. Then search doctors by name or by specialty, or places by name or by type. For this example, we used *Doctors by Specialty*.

| Dashboard                                                        |                                               |  |
|------------------------------------------------------------------|-----------------------------------------------|--|
| Hello,                                                           | Matching plans                                |  |
| What are you searchir                                            | Employer Group<br>Employer Group              |  |
| 0                                                                | Employer Group Plans                          |  |
|                                                                  | All Access Geisinger Health Plan              |  |
| Doctors by Name Doctors by                                       | Geisinger Choice PPO                          |  |
| Search all                                                       | Geisinger Choice PPO with No Referral - Group |  |
|                                                                  | Geisinger Choice PPO with Referral - Group    |  |
| Explore and learn more                                           | Geisinger Choices HMO                         |  |
|                                                                  | Geisinger Choices PPO                         |  |
|                                                                  | Geisinger Employee Plan                       |  |
| Virtual doctor visits Fi During the COVID-19 pandemic, we are Ne | Gelsinger Extra                               |  |

## Plan name:

4. For this example, we searched for primary care. Now you can choose a provider!

| Q Dashboard /    | Doctors by Specialty / "Primary Care"                   |                                            |                                                | LOCATION Darville                                                               | , PA PLAN 🔺 AILE                                                                        |
|------------------|---------------------------------------------------------|--------------------------------------------|------------------------------------------------|---------------------------------------------------------------------------------|-----------------------------------------------------------------------------------------|
| rimary C         | are                                                     |                                            |                                                | For in-network n<br>before you searc<br>doctors or place<br>results.            | natches, enter your plan<br>.h. If you use All Plans to fi<br>s you may not get the bes |
|                  |                                                         |                                            |                                                | Ok, Lunderstand                                                                 |                                                                                         |
| results 25 miles | ✓ More filters                                          |                                            |                                                |                                                                                 | Best Match 11                                                                           |
|                  | Ahipue, Uloni                                           | Ahipue, Ulonna, MD                         |                                                |                                                                                 |                                                                                         |
|                  | specialities<br>Internal Medicine                       | AREAS OF FOCUS<br>No information available | MERICAL CARE GROUP<br>No information available | PLANS ACCUPTED<br>52, plans accepted                                            |                                                                                         |
|                  | OFFICE HOURS<br>Open Today - 8:00AM-5:00PM              | QUALITY<br>No information available        | QUALITY SCORE<br>No information available      | contact<br>Main: ( <u>800) 275-5401</u><br>Physical Fax: ( <u>570) 271-6141</u> |                                                                                         |
|                  | View profile                                            |                                            |                                                | Add to compare ····                                                             |                                                                                         |
|                  | Albert Messiah Dhas, Jessita Singh Natasha,<br>MD<br>MD |                                            |                                                | Internal Medicine<br>ny Ave<br>1822 - <u>0.4 miles</u><br>d                     |                                                                                         |
|                  | specialties<br>Internal Medicine                        | AREAS OF FOCUS<br>No information available | MEDICAL CARE GROUP<br>No information available | PLANS ACCEPTED<br>52 plans accepted                                             |                                                                                         |
|                  | OFFICE HOURS<br>Open Today - 8:00AM-5:00PM              | QUALITY<br>No information available        | QUALITY SCORE<br>No information available      | сонтяст<br>Main: ( <u>570) 271-6164</u><br>Physical Fax: ( <u>570) 271-6141</u> |                                                                                         |

5. Note: If you select a plan in the Choices network, you will be able to filter between Tier 1 and Tier 2 providers. The tier is also noted next to the provider name.

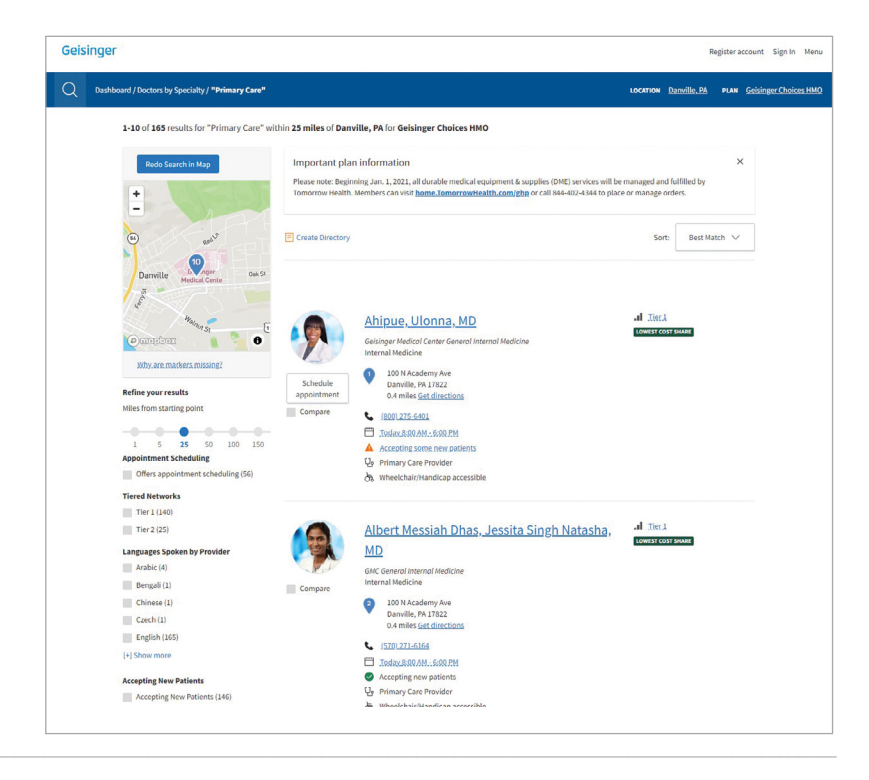